# 

# VIDIIA LAMP Platform User Guide for Research

For Research using the VH-6 Device and VH-App.

November 2024

For in vitro diagnostic use

# $VIDII\Delta$

## Contents

| Section 1: Intended Use                                            | 3  |
|--------------------------------------------------------------------|----|
| Section 2. Sign-in to App                                          | 4  |
| Section 3. VH-App orientation                                      | 5  |
| Section 4: Performing a test                                       | 5  |
| Section 5. Checking the temperature and time requirements          | 5  |
| Section 6: Starting a test                                         | 6  |
| Section 7: Getting the results of the test                         | 11 |
| Section 8. Analysing test results                                  | 12 |
| Section 9: Pushing Data to the Cloud                               | 13 |
| Section 10: Important information about the VH <sup>6</sup> device | 14 |
| Section 10.1: Power-down of the device                             | 14 |

# $VIDII\Delta$

### **Section 1: Intended Use**

This VIDIIA VH-App Guide is for those doing R&D, if using with a commercial test kit please refer to the VH-App Guide for Diagnostics.

The purpose of this guide is to inform the users on test operation using both the VH-App and VH-6 device, in conjunction with VIDIIA training.

The VIDIIA VH-App and software platform have been designed as an end-to-end software ecosystem, that reduces human errors when collecting samples and performing tests.

The VH-App must be downloaded before any testing commences, for test set-up on the device and detailed artificial intelligence readouts. The app must be downloaded onto an android phone that is dedicated for use ONLY with this testing process.

## Section 2. Sign-in to App

| WELCOME<br>VIELCOME<br>Sign in to continue<br>Email<br>Password<br>COGIN | The first time you log-in on the app:<br>Ensure the phone is connected to the internet and sign<br>into the VH-App using log in details provided by the<br>VIDIIA technical team.                                                                                 |
|--------------------------------------------------------------------------|----------------------------------------------------------------------------------------------------|
| WELCOME<br>VHG<br>Sign in to continue<br>LOCAL LOGIN                     | If you have logged into the app before:<br>If you have logged into the app once, you won't need<br>internet access again to log-in.<br>Click the "Local Login" this will prompt you to verify your<br>identity using your local password, fingerprint or face ID. |

# $VIDII\Delta$

### Section 3. VH-App orientation

The VH-App is split into three sections: Lab Bench, Lab Book and Settings.

Lab Bench is where all your 'live" tests are before you have uploaded them to the cloud. This should be used for starting tests and getting results.

Lab Book is where your previous tests go after you have uploaded them to the cloud. These can be reviewed either on the app or on the cloud.

Settings is where you control the next tests time and temperature of amplification, as well as upload completed tests to the cloud.

### Section 4: Performing a test

Prior to commencing the testing process, you must turn on the VH<sup>6</sup> device by connecting it to the mains.

### Section 5. Checking the temperature and time requirements

The test time and temperature should be checked before starting each test. The parameters in the settings section of the VH-App will be what is sent to the device when the next test is started. As the device is isothermal, the settings can be sent in advance to the device so it can prepare to get at the right temperature before a test.

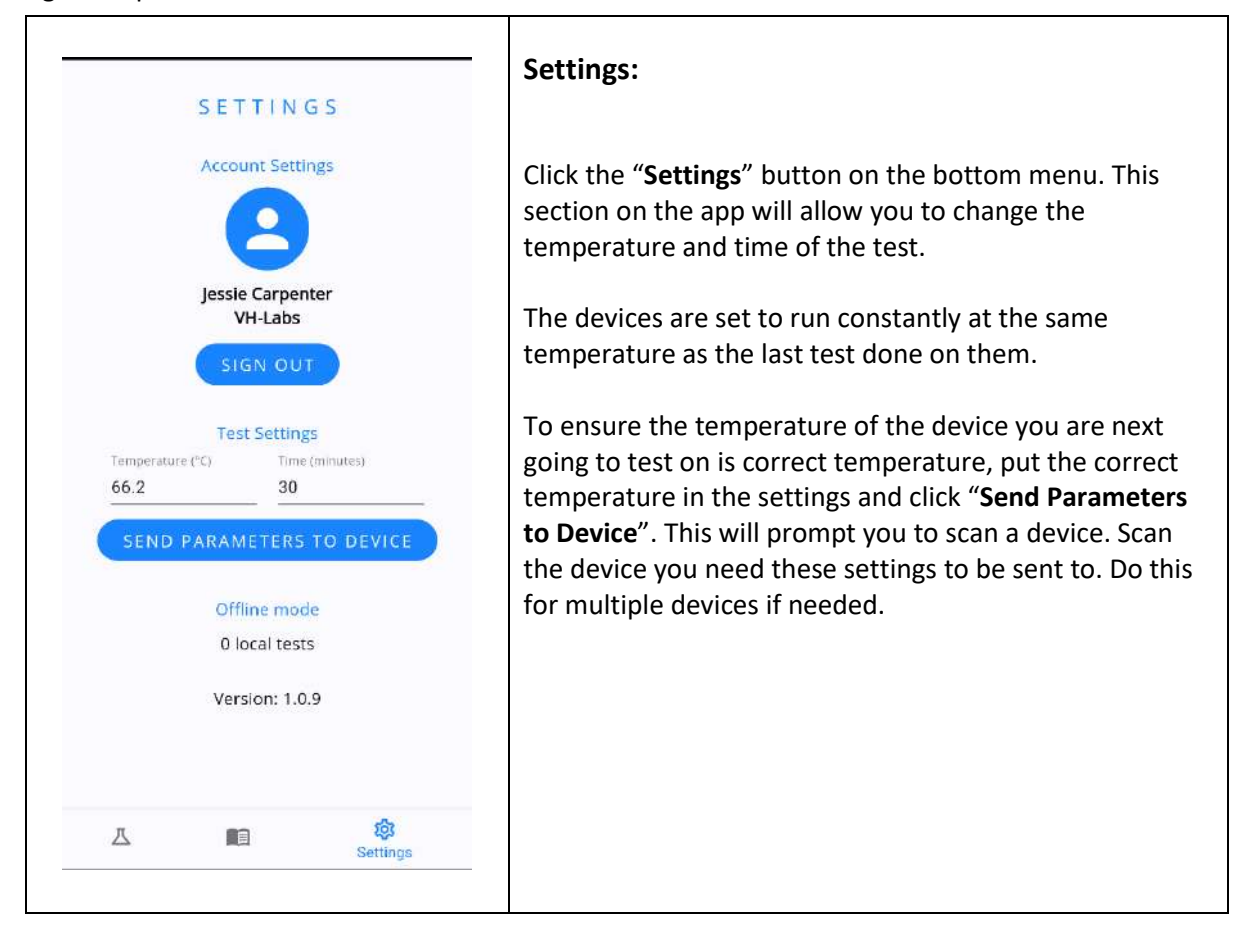

### Section 6: Starting a test

To get most of the VIDIIA-AI amplification curves, track sample results and more, you need to set-up the test on the companion app.

| LAB BENCH                                                                                                    | Starting a new test:                                                                                                    |
|----------------------------------------------------------------------------------------------------|----------------------------------------------------------------------------------------------------|
| C Search for test     START NEW TEST   Sort by: STATUS ~ T IN PREPARATION Status Tune remaining & Cate F269C862 Preparing 11/13/2024 F7798701 Preparing 11/6/2024 | Click on ' <b>Lab Bench</b> ' to access START NEW TEST screen.<br>Press the " <b>START NEW TEST</b> " button to move to the next screen.        |
| Lab Bench E ST GROUP<br>- TEST GROUP cancel<br>(7F2038FF)                                                                                                    | <b>Test Kit Registration:</b><br>If using Vidija Mastermix – scan the QR code on the                                                            |
| Tap the QR code below and scan the QR code on<br>the Masternix:<br>Once complete, tap the forward button to<br>continue.                                          | packaging to allow for batch tracking.<br>If not using Vidiia Mastermix click the forward arrow (a<br>test ID will be automatically generated). |
|                                                                                                    |                                                                                                    |

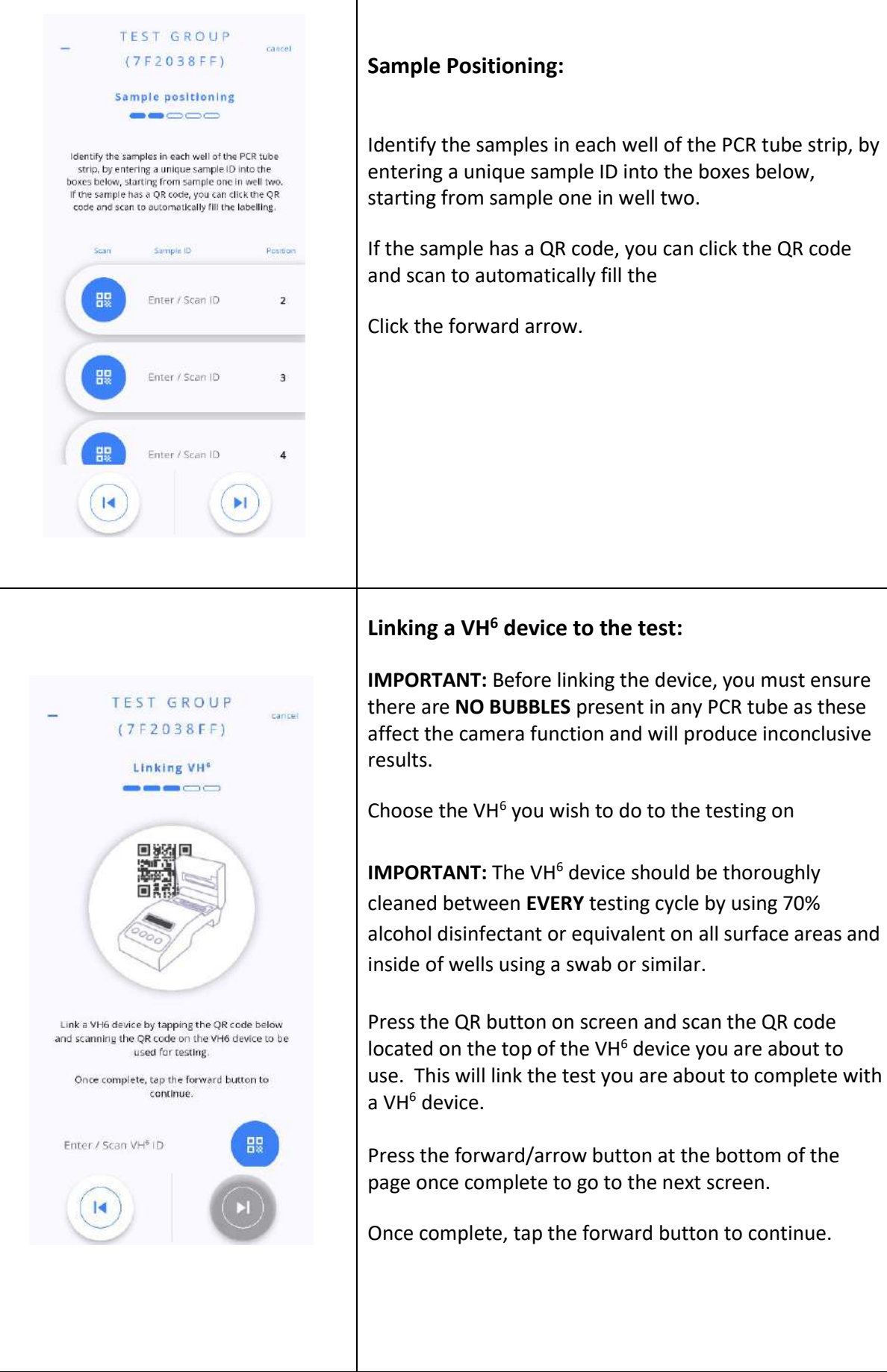

# 

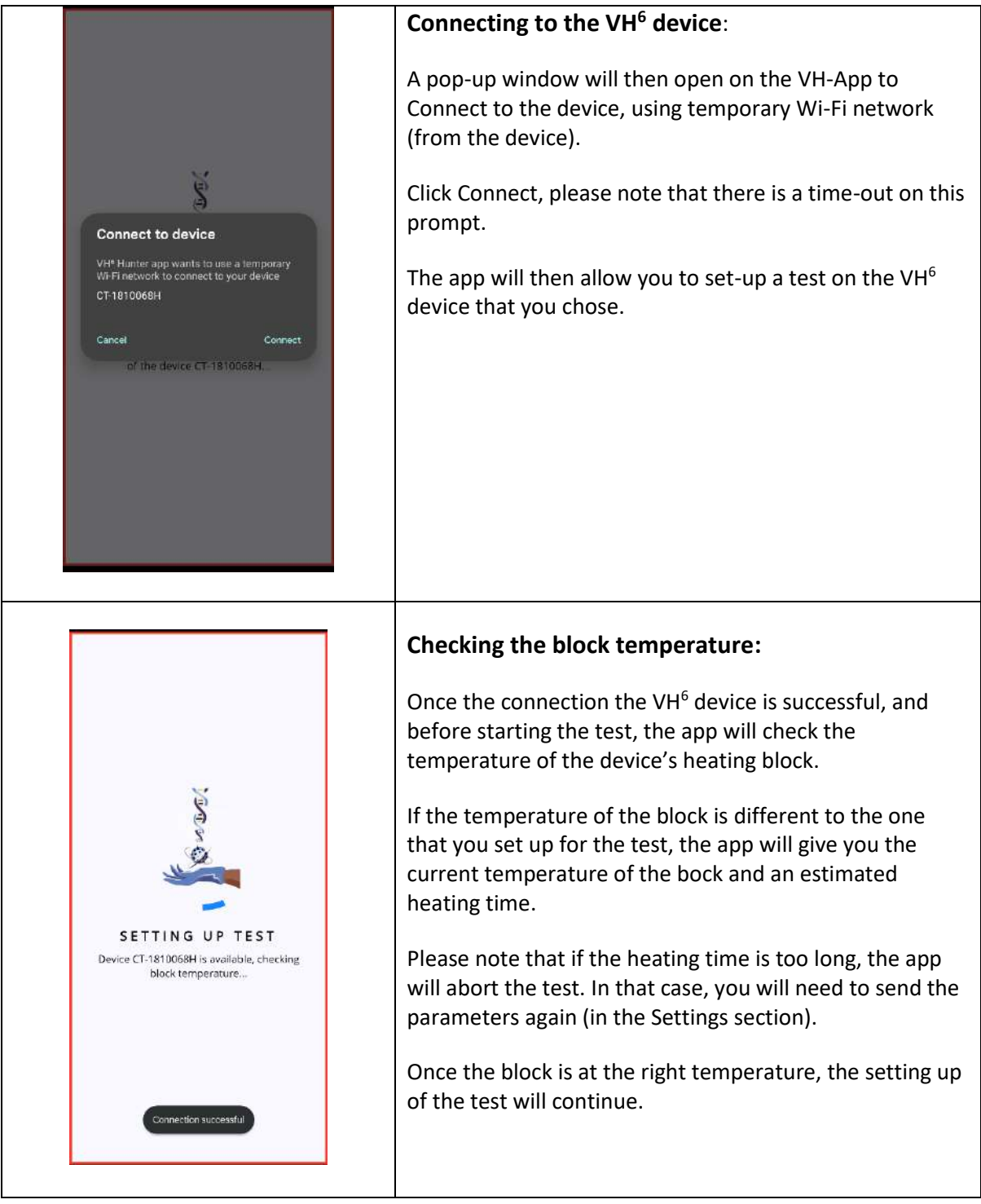

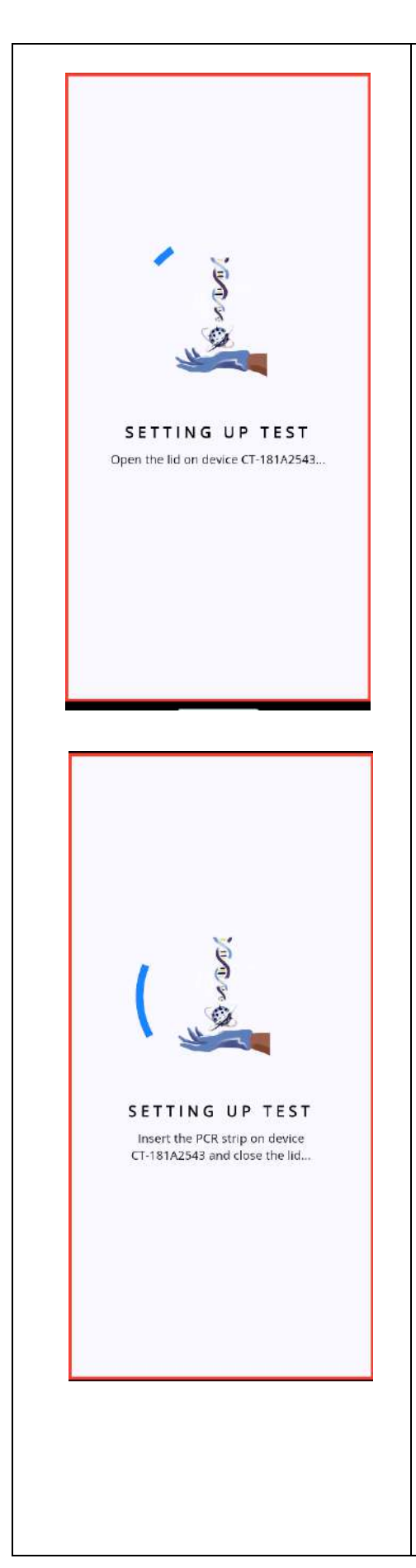

### Setting up a test and placing the PCR strip:

The app will send all the test information to the device, and prompt you.

Read the changing text below the progress circle and follow the instructions.

When prompted to open the lid of the device and put in the PCR strip ready to be amplified with the negative control on the left and the positive control on the right, as shown below.

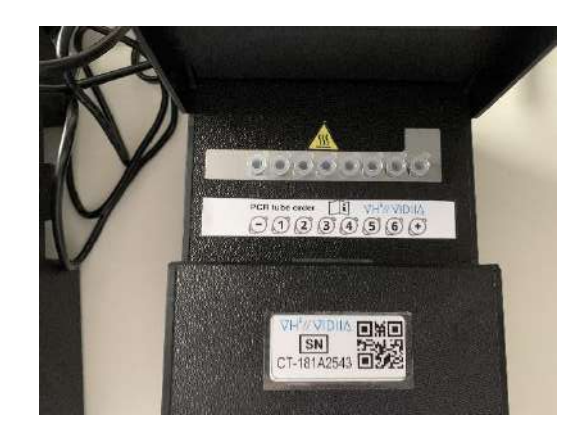

Figure a. PCR Tube order inside VH<sup>6</sup>

**IMPORTANT:** All tube lids MUST be closed securely to avoid cross-contamination and air exposure.

Close the lid on VH<sup>6</sup> device, this should click when shut securely and automatically starts the test cycle.

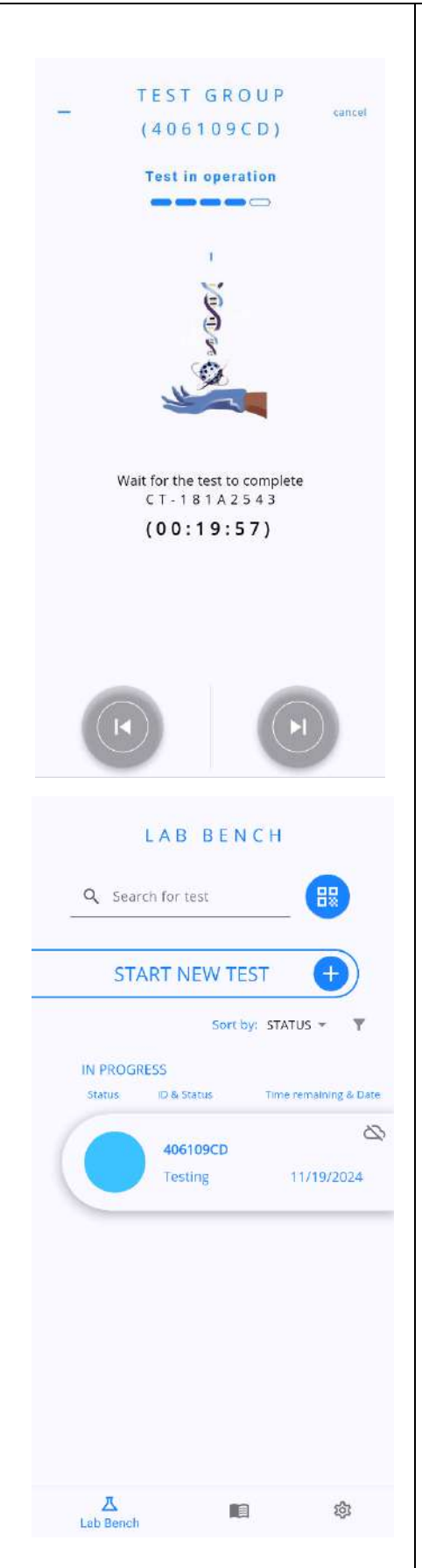

### Test in operation:

The device will have all the information for the test and the app will start a countdown to the test completion.

Click the minimise button to close (left top of the screen) the test and continue in the app while the test is running.

This will take you back to the "Lab bench" where you will be able to see all the tests that are in progress ("Testing") and the ones that are completed but not yet uploaded to the Cloud.

By clicking on the tests, you will be able to see the progress and the remaining time.

### Section 7: Getting the results of the test.

Once the test is completed, the device will beep and display a note to connect the app. Please make sure that the device displays this note before trying to connect the app.

| Carter     START NEW TES     Sort by:     START NEW TES     Sort by:     Sort by: <th>LAB BENCH</th>                                                                                                    | LAB BENCH                                                                                                    |
|----------------------------------------------------------------------------------------------------|----------------------------------------------------------------------------------------------------|
| START NEW TEST   Sort by: STATUS * RESULTS AVAILABLE   Sale   Sale   Sale   AGE OPCD   Results   TUTY/2024   Results   TUTY/2024   Results Results Results Results Results Results Results Results Results Results Results Results Results Results Results Results Results Results Results Results Results Results Results Results Results Results Results Results Results <td>Q Search for test</td> | Q Search for test                                                                                                    |
| Sortby: STATUS •     RESULTS AVAILABLE   Status   AGE 109CD   Results   TUTI97204     Results     TUTI97204     Results     Results     Results     Results     Results     Results     Results     Results     Results     Results <t< td=""><td>START NEW TEST</td></t<>                                                                                                    | START NEW TEST                                                                                                    |
| RESULTS AVAILABLE   Sature   AGE 109CD   Results   TITIS/2024     Results     TEST GROUP   Cancel     TEST GROUP   (ADE 109 CD)     TEST In operation     Test in operation     Test in operation                                                                                                    | Sort by: STATUS - Y                                                                                                    |
| Status D & Status     406109CD   Results     11/19/2024     A06109CD     A06109CD <td>RESULTS AVAILABLE</td>                                                                                                    | RESULTS AVAILABLE                                                                                                    |
| AGE LOS CO<br>Results 11/19/2024                                                                                                    | Status ID & Status Time remaining & Date                                                                                                    |
| Results 11/19/2024                                                                                                    | 406109CD                                                                                                    |
| A   Lob Bench     TEST GROUP   (406109CD)     Test in operation     Operation     Wait for the test to complete   C1-181A2543   Test completed                                                                                                    | Results 11/19/2024                                                                                                    |
| Test in operation         Image: Construction of the test to complete         CT-181A2543         Test completed                                                                                                    | 人<br>Lab Bench ● 参 TEST GROUP<br>(406109CD) cancel                                                                                                    |
|                                                                                                    | Test in operation        Output     Description     Description     Descriptio |

Г

### Select the test you want to get the results from:

Go to the lab bench screen

If you are unsure of the device associated with the completed test, click the QR code button and scan the QR code on the device you wish to get results from.

This lists all the tests linked to this device. Click the live test you wish to get the results from.

This will bring you to a screen showing that the test is completed. Press the forward button (arrow pointing to the right), for the app to fetch the results from the device.

The app will show a screen indicating that it is fetching the results from the device, before displaying the test results.

### Section 8. Analysing test results

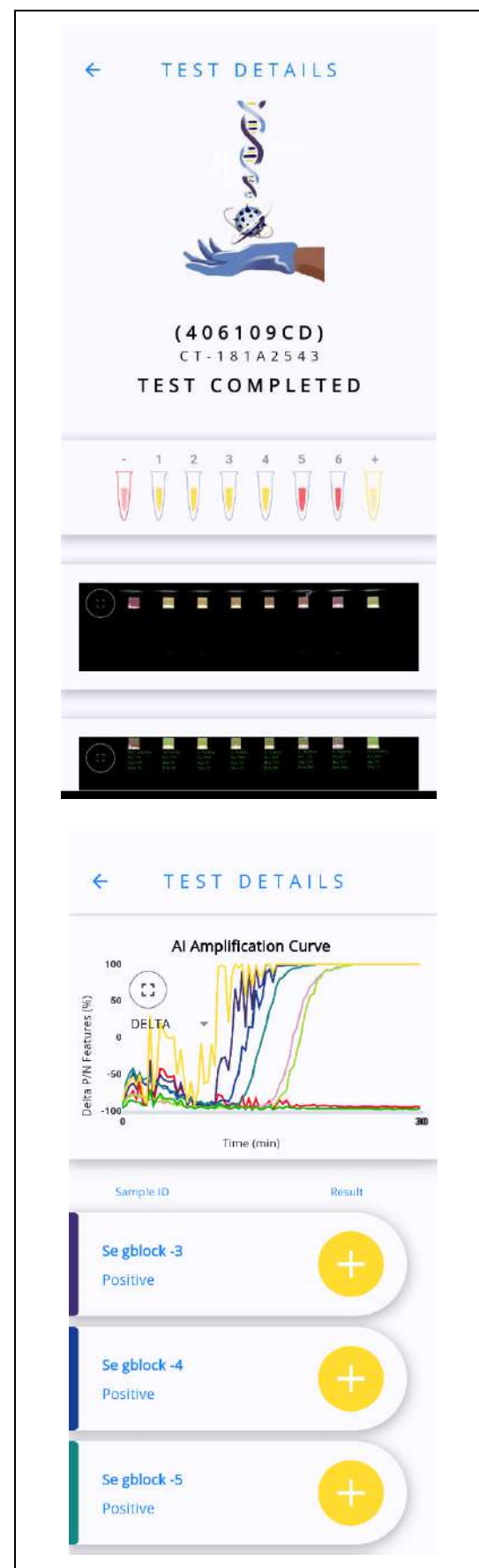

### Test details and results:

The app will display the test results, showing the Al-outputs: Percentages of Positive, Negative and Empty features for each sample, on the final picture taken by the device.

By Scrolling down, you will be able to see the Al-Amplification curves for each sample. These can be put in landscape mode by clicking on the square icon on the top left on the graphs.

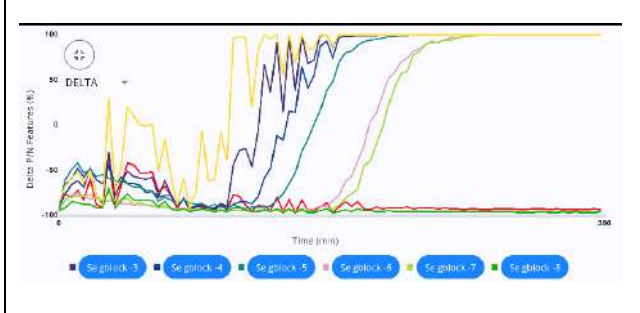

In the landscape mode, it is then possible to select samples, to compare their amplification curves with the positive and negative controls ones.

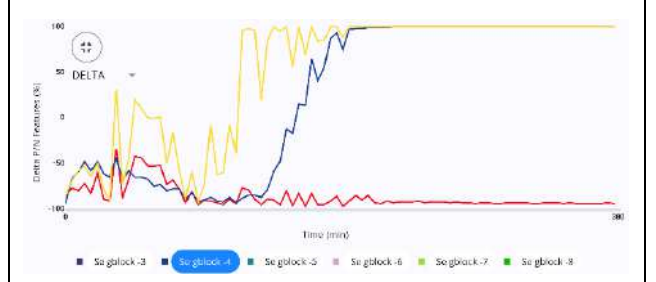

A final output will also be displayed for each sample: Yellow/Positive, Red/Negative or Orange/Inconclusive (see on the left-hand side).

Open the VH<sup>6</sup> device and remove the PCR strip and dispose of it following the appropriate disposal route.

Press the green button on the front of the VH<sup>6</sup> device to reset before starting a new test. Wipe down the VH<sup>6</sup> to disinfect before starting a new test.

# 

|     | Test Result  | Explanation                    |
|-----|--------------|--------------------------------|
| P/+ | POSITIVE     | Sample contains                |
| - / | Yellow       | amplified DNA or RNA           |
| N/- | NEGATIVE     | Sample does not                |
| ,   | Red          | contain amplified DN           |
|     |              | or RNA.                        |
| I/? | INCONCLUSIVE | Not possible to                |
| •   | Orange       | determine if sample is         |
|     |              | either Positive or             |
|     |              | Negative – re-test             |
|     |              | necessary.                     |
| Χ   | EMPTY TUBE   | No test contents               |
|     |              | present in tube.               |
| Ε   | ERROR        | VH <sup>6</sup> encountered an |
|     |              | issue whilst running a         |
|     |              | test – re-test                 |
|     |              | necessary.                     |

## Section 9: Pushing Data to the Cloud

| SETTINGS                                      | Uploading tests to the Cloud:                          |
|-----------------------------------------------|--------------------------------------------------------|
| SETTINGS                                      | On the "Settings" section of app, click on the "Upload |
| Account Settings                              | Completed Tests" button and wait while the app         |
|                                               | takes you through different screens and uploads the    |
|                                               | tests data to the cloud.                               |
| Jessie Carpenter<br>VH-Labs                   |                                                        |
| SIGN OUT                                      | Once the upload is complete, the screen will resume    |
|                                               | back to the settings screen and the data can be        |
| Test Settings Temperature ('C) Time (minutes) | reviewed on the cloud (see cloud user guide).          |
| <u>66.2</u> <u>30</u>                         |                                                        |
| SEND PARAMETERS TO DEVICE                     | The tests that have been uploaded to the cloud are     |
| Offline mode                                  | available to the consult in the "Lab book" section of  |
| 1 local tests                                 | the app.                                               |
| UPLOAD COMPLETED TESTS                        |                                                        |
|                                               | IMPORTANT: DO NOT LOG OUT of your device               |
| Version: 1.0.9                                | without syncing the tests to the cloud.                |
| <u>ت</u> ه ا                                  |                                                        |
| Settings                                      | Please note that tests history in only available on    |
|                                               | the device on which the tests were performed.          |

# Section 10: Important information about the VH<sup>6</sup> device

The VH<sup>6</sup> device should be turned on approximately 30 minutes before testing commences, this is to allow the device to reach the desired temperature.

 $\nabla$ IDII $\Delta$ 

After test completion and the operator is done with the results on the device screen, press the green button on the front of the VH<sup>6</sup> device to allow the connection of a new test with the device.

The VH<sup>6</sup> device should be thoroughly cleaned between **EVERY** testing cycle by using 70% alcohol disinfectant or equivalent on all surface areas and inside of the device wells using a swab or similar.

### Section 10.1: Power-down of the device

After testing, you must turn off the VH<sup>6</sup> device from the device's screen interface, to restart or power-down the device follow the below steps.

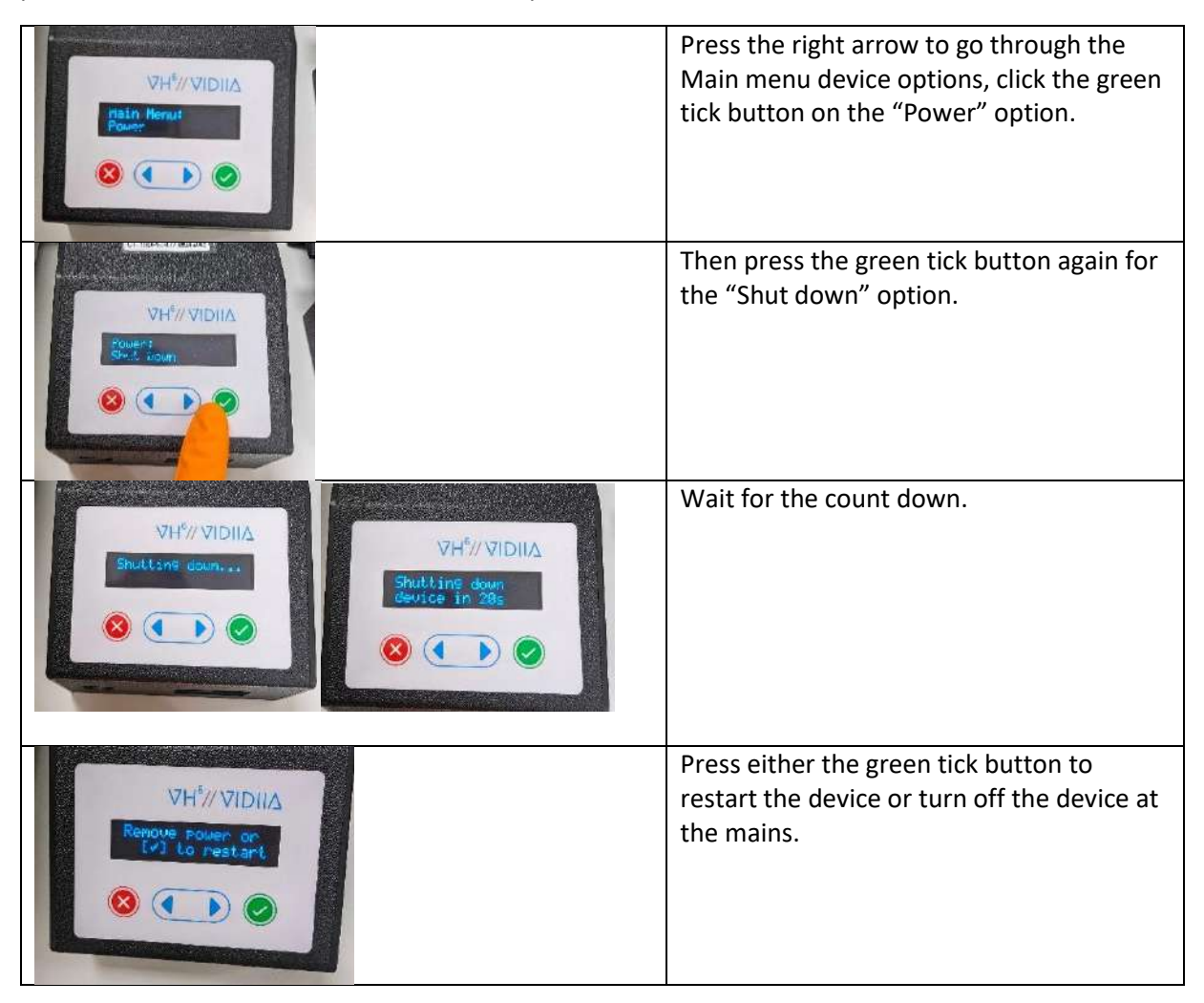

#### For Technical Support:

Address: Vidiia Ltd, Surrey Technology Centre, Guildford, GU2 7YG

Phone: +44 7513052354 Email: support@vidiia.co.uk